# BLUE Open Studio BI Dashboard Template Engineer Guide

#### Introduction

This document describes the procedures to import the Dashboard Template into an existing application, convert the project resolution, how to license the application and a basic description of the application tags, functions, scripts and screens.

#### Comments

#### General:

The software shall provide the necessary tools to allow a user to create a Dashboard based on the queries created.

#### **Electronic Signatures (Security System)**

The system administrator must be able to access the user account settings to create new accounts, lockout users, and de-authorize them.

Nobody (not even the System Administrator) can have access to the password of any user.

The Business Intelligence Dashboard Template application can be executed as a Stand-alone application, or merged into an User Project

#### **Executing as Stand-Alone application**

This section contains instructions on how to execute the BI Dashboard Template as a Stand-alone application.

The user can execute the application as a stand-alone, without importing it into a project. To do this, follow the steps below:

- 1- Open the development environment of BOS.
- 2- Open the BI Dashboard Template application and execute it.

### Import Dashboard Template

This section contains instructions on how to import the Dashboard Template into another project. These instructions have to be followed for the project to run. Convert the Dashboard Template resolution before importing to the project.

- 1- Open the User Project where the Dashboard Template is going to be imported to.
- 2- Create a backup of the project scripts, open the Main Procedures, Right click with the mouse and click on Select All, copy it to a notepad and save. Repeat the process with the Graphics Script, and Startup Script. The backup is necessary so you don't lose the scripts after importing the application.

| 🖉 Main Proc                           | edures [Language: VBScript]                                                                                                | x |  |  |  |  |  |
|---------------------------------------|----------------------------------------------------------------------------------------------------|---|--|--|--|--|--|
| Option Explicit<br>'Keep the Option   | )ption Explicit<br>Keep the Option Explicit statement in the first line of this interface.                                 |   |  |  |  |  |  |
| 'Procedures with<br>'Global variables | <sup>o</sup> rocedures with global scope can be implemented here.<br>Global variables are NOT supported in this interface. |   |  |  |  |  |  |
|                                       |                                                                                                    |   |  |  |  |  |  |
|                                       | Check Script                                                                                                    |   |  |  |  |  |  |
|                                       | Object Finder                                                                                                    |   |  |  |  |  |  |
|                                       | Undo                                                                                                    |   |  |  |  |  |  |
|                                       | Redo                                                                                                    |   |  |  |  |  |  |
|                                       | Cut                                                                                                    |   |  |  |  |  |  |
|                                       | Сору                                                                                                    |   |  |  |  |  |  |
|                                       | Paste                                                                                                    |   |  |  |  |  |  |
|                                       | Select All                                                                                                    |   |  |  |  |  |  |

3- After creating the backup of the Scripts (make sure you already converted the resolution of the Dashboard Template application), with the User Project opened, go to the Home ribbon of the BOS and click on Import Wizard.

| 18 18 | - A                   |                    |         |                                                  |                        |                          |                   |    |
|-------|-----------------------|--------------------|---------|--------------------------------------------------|------------------------|--------------------------|-------------------|----|
|       | Home                  | View Insert        | Project | Help                                             |                        |                          |                   |    |
| Paste | Cut<br>Copy<br>S Find | Tasks              | Connect | Download     Download     Aun     Tasks     Stop | Database LogWin<br>Spy | Verify Register Controls | Global<br>Replace | ce |
| CI    | ipboard               | Local Management 👼 |         | Remote Managem                                   | ent 😡                  | Tools                    | Tags              |    |

- 4- The "Import Wizard" dialog opens, select Blue Open Studio Database, and click on next
- 5- On the next screen, select "Import the whole project" and click on browse to find the Dashboard Template application. Select the Dashboard Template and click on next.

|                                        |                                 |                  | × |
|----------------------------------------|---------------------------------|------------------|---|
|                                        |                                 |                  |   |
|                                        |                                 |                  |   |
| Options                                |                                 |                  |   |
| On not import duplicate tags and files | Replace duplicates with importe | d tags and files |   |
| Scope                                  |                                 |                  |   |
| Import tags only                       | Import the whole project        |                  |   |
|                                        |                                 |                  |   |
| Application:                           |                                 |                  |   |
|                                        |                                 | Browse           |   |
|                                        |                                 |                  |   |
| Cenerate TCP/IP Client worksheet       |                                 |                  |   |
| Remote IP:                             |                                 |                  |   |
|                                        |                                 |                  |   |
| Use prefix:                            |                                 |                  |   |
|                                        |                                 |                  |   |
|                                        |                                 |                  |   |
|                                        |                                 |                  |   |
|                                        |                                 |                  |   |

6- The screen below contains a list with the tags that will be imported to the project, and info about the import status for those tags. Check the list for any errors before importing. If there's any tag with an error, it'll be marked with red color. Check if there's any tag on the project with the same name as the imported tags, rename it and you should not have any errors.

|     |                 |         |         |             |         | X                                                                                    |
|-----|-----------------|---------|---------|-------------|---------|--------------------------------------------------------------------------------------|
|     | Tag Name        | Size    | Туре    | Description |         | <u> </u>                                                                             |
|     | AuxLocal        | 0       | Class:  |             |         |                                                                                      |
|     | AuxServer       | 0       | Class:  |             |         | =                                                                                    |
|     | Dashboard       | 0       | Class:  |             |         | -                                                                                    |
|     | DashboardObject | 4       | Class:  |             |         |                                                                                      |
|     | Datasource      | 4       | Class:  |             |         |                                                                                      |
|     | TreeView        | 0       | Class:  |             |         |                                                                                      |
|     | TreeViewTables  | 0       | Class:  |             |         |                                                                                      |
|     | ImgObj          | 0       | Class:  |             |         |                                                                                      |
|     | ProjectName     | 0       | String  |             |         |                                                                                      |
|     | ProjectID       | 0       | Integer |             |         |                                                                                      |
|     | EditValue       | 10      | String  |             |         |                                                                                      |
|     | SelectedValue   | 10      | String  |             |         |                                                                                      |
|     | TableDreview    | 100     | Clacer  |             |         | Ŧ                                                                                    |
|     | Check L         | Jncheck |         | Filter      | Clear F | Filter Import only filtered tags                                                     |
| Sta | atus            |         |         |             |         | Legend                                                                               |
|     |                 |         |         |             |         | <ul> <li>Error</li> <li>Tag will be imported</li> <li>Tag can be imported</li> </ul> |
| Da  | tabase size     |         |         |             |         |                                                                                      |
|     | Current: 1      |         |         | Importing   | : 738   | Replacing: 0                                                                         |
|     |                 |         |         |             |         |                                                                                      |
|     |                 |         |         |             | [       | < Back Finish Cancel                                                                 |

7- If there's no error, and all tags are listed with blue color, click on finish to import the Dashboard Template into the project.

|                     |                 |         |         |             |         |               |                                          | ×   |
|---------------------|-----------------|---------|---------|-------------|---------|---------------|------------------------------------------|-----|
|                     |                 |         |         |             |         |               |                                          |     |
| <ul><li>✓</li></ul> | Tag Name        | Size    | Туре    | Description |         |               |                                          |     |
|                     | AuxLocal        | 0       | Class:  |             |         |               |                                          |     |
|                     | AuxServer       | 0       | Class:  |             |         |               |                                          | =   |
|                     | Dashboard       | 0       | Class:  |             |         |               |                                          |     |
|                     | DashboardObject | 4       | Class:  |             |         |               |                                          |     |
|                     | Datasource      | 4       | Class:  |             |         |               |                                          |     |
|                     | TreeView        | 0       | Class:  |             |         |               |                                          |     |
|                     | TreeViewTables  | 0       | Class:  |             |         |               |                                          |     |
|                     | ImgObj          | 0       | Class:  |             |         |               |                                          |     |
|                     | ProjectName     | 0       | String  |             |         |               |                                          |     |
|                     | ProjectID       | 0       | Integer |             |         |               |                                          |     |
|                     | EditValue       | 10      | String  |             |         |               |                                          |     |
|                     | SelectedValue   | 10      | String  |             |         |               |                                          | -   |
|                     | TableDreview    | 100     | Classe  |             |         |               |                                          |     |
|                     | Check U         | incheck | [       | Filter      | Clear F | Filter        | Import only filtered tags                |     |
| Stat                | us              |         |         |             |         |               | Legend                                   |     |
|                     |                 |         |         |             |         |               | Error                                    |     |
|                     |                 |         |         |             |         |               | Tag will be imported Tag can be imported |     |
| Data                | abaca ciza      |         |         |             |         |               | i rug can be imported                    |     |
| Data                | Ourrent 0       |         | _       | Importing   | 750     |               | Peolocine: 0                             |     |
|                     | Current: 0      |         |         | Importing:  | /52     |               | Replacing: 0                             |     |
|                     |                 |         |         |             |         |               |                                          |     |
|                     |                 |         |         |             | (       | < Pa          |                                          | col |
|                     |                 |         |         |             | l       | < <u>B</u> ac |                                          | cei |
|                     |                 |         |         |             |         |               |                                          |     |

8- Wait until the BOS finish importing the application and you receive the message

|      |                 |        |            |                                                          | 23 |
|------|-----------------|--------|------------|----------------------------------------------------------|----|
|      | Tag Name        | Size   | Туре       | Description                                              |    |
|      | AuxLocal        | 0      | Class:     |                                                          |    |
|      | AuxServer       | 0      | Class:     |                                                          |    |
|      | Dashboard       | 0      | Class:     |                                                          | =  |
|      | DashboardObject | 4      | Class:     |                                                          |    |
|      | Datasource      | 4      | Class:     |                                                          |    |
|      | TreeView        | 0      | Class:     |                                                          |    |
|      | TreeViewTables  | 0      | Classe     |                                                          |    |
|      | ImgObj          | 0      | Import Dat | tabase Wizard                                            |    |
|      | ProjectName     | 0      |            |                                                          |    |
|      | ProjectID       | 0      |            |                                                          |    |
|      | EditValue       | 10     |            | Import Wizard was finished.                              |    |
|      | SelectedValue   | 10     |            |                                                          | -  |
|      | TableDreview    | 100    |            |                                                          | *  |
| Stat | Check U<br>us   | Inched |            | OK<br>Por<br>rag will be imported<br>Tag can be imported |    |
| Dat  | abase size      |        |            |                                                          |    |
|      | Current: 1      |        |            | Importing: 734 Replacing: 0                              |    |
|      |                 |        |            | < Back Finish Cance                                      | 2  |

- 9- After importing the project, there're some configurations that should be done manually. The following configurations should be done:
- Include DB/ERP connections;
- Include screen group;
- Include the BI Dashboard Template Procedure;
- Copy the mdb settings;
- Copy the AddOn and Images Folder, and the ReportLogo image;
- Copy the Symbols folder
- Copy the Graphics Script;
- Copy the Startup Script;

a. Include DB/ERP Connections: On the Project Explorer go to Tasks -> Database/ERP, Right click on Connections, and Insert.

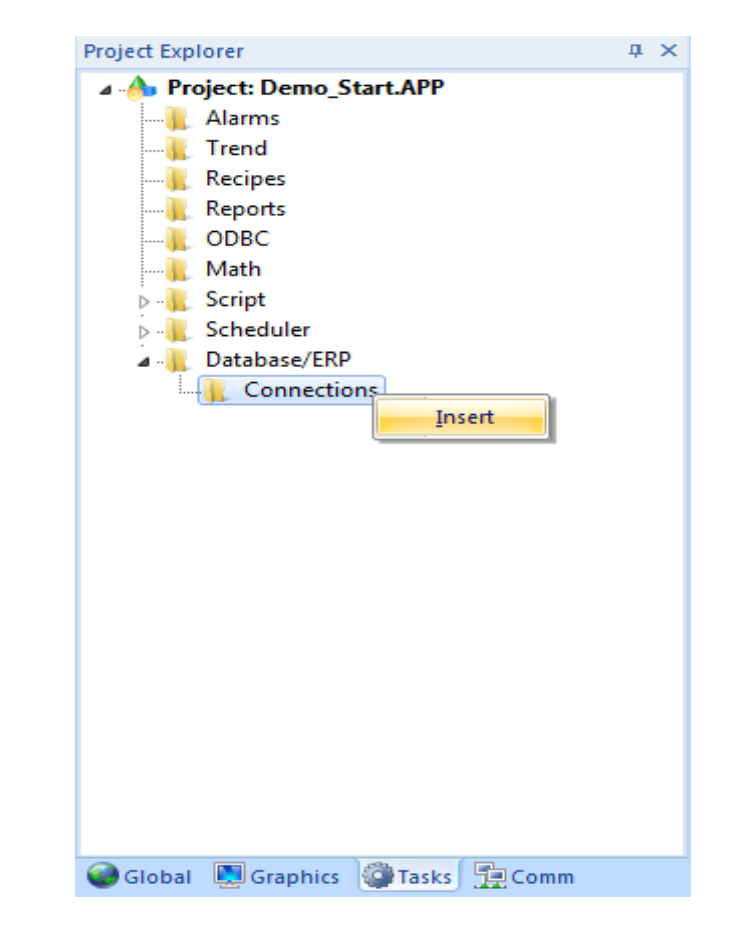

The Database Connection popup opens, configure the fields Name and Connection String with:

#### Name: CNF

```
Connection String: {"Provider=Microsoft.Jet.OLEDB.4.0;Data Source=" + GetAppPath() + "AppSettings.mdb"}
```

| Database Connection |                  |
|---------------------|------------------|
| Name                |                  |
| Settings            |                  |
| Connection String   |                  |
| User Name           |                  |
| Password            |                  |
| Retry Interval 120  | seconds Advanced |
| OK                  | Cancel           |

Repeat the process for these settings:

Name: DS1 Connection String: {Datasource[1].ConnectionString}

Name: DS2 Connection String: {Datasource[2].ConnectionString}

Name: DS3 Connection String: {Datasource[3].ConnectionString}

Name: DS4 Connection String: {Datasource[4].ConnectionString}

The Database/ERP connections for the Dashboard Template are configured now.

b. Include Screen Group: On the Graphics tab of the project explorer, Right click on Screen Group and Insert Screen Group

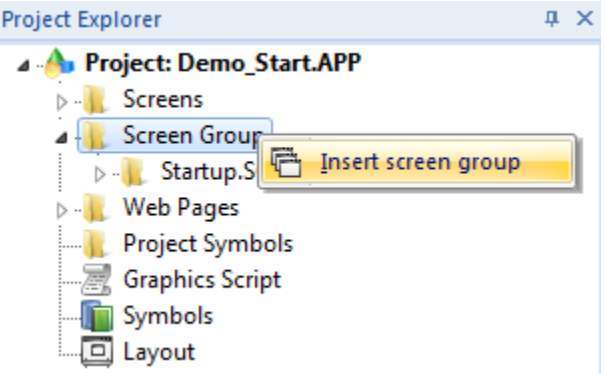

A list with the screens show up, give it a name like "DBTemp" and select the screens HEADER, HOME and STATUSBAR from the list. These should be the screens from the Dashboard Application. After selecting them click on OK.

| Insert Screen Group                                                     | <b>X</b> |
|-------------------------------------------------------------------------|----------|
| Name:                                                                   |          |
| DBTemp                                                                  | ОК       |
| List of screens:                                                        | Cancel   |
| DASHBOARD.SCR<br>DASHBOARDBARCHART1.SC<br>DASHBOARDBARCHART2.SC         |          |
| DASHBOARDBARCHART3.SC<br>DASHBOARDBARCHART4.SC<br>DASHBOARDLINECHART1DA |          |
| DASHBOARDLINECHART1NUI<br>DASHBOARDLINECHART2DA'                        |          |

To open the Dashboard Application from your project, you have to create a button on one of the screens to open the screen group created. Create the button with the command to open the "DBTemp.sg", and the user can open the Dashboard Application clicking on this button.

c. Include BI Dashboard Template Procedures, LicenseDashboard and TreeView Procedures: Open the Config folder of the Dashboard Template application. Copy the BI Dashboard Template Procedures, LicenseDashboard and TreeView Procedures files to the Config folder of the User Project application.

| ALARMHISTORY.XML                                                                                                    | 08/23/2012 8:20 AM                                                                                                    | XML File                                                                                      | 8 KB                                                                       |
|----------------------------------------------------------------------------------------------------|----------------------------------------------------------------------------------------------------|-----------------------------------------------------------------------------------------------|----------------------------------------------------------------------------|
| BI Dashboard Template Procedures.gic                                                                                                    | 08/23/2012 11:28                                                                                                    | GIC File                                                                                      | 698 KB                                                                     |
| BI Dashboard Template Procedures.gis                                                                                                    | 08/23/2012 11:28                                                                                                    | GIS File                                                                                      | 698 KB                                                                     |
| CNF.xdc                                                                                                    | 03/19/2012 11:22                                                                                                    | XDC File                                                                                      | 1 KB                                                                       |
| DATABASEDEFAULTS.XML                                                                                                    | 08/23/2012 8:20 AM                                                                                                    | XML File                                                                                      | 8 KB                                                                       |
| DS1.xdc                                                                                                    | 03/19/2012 11:22                                                                                                    | XDC File                                                                                      | 1 KB                                                                       |
| DS2.xdc                                                                                                    | 03/19/2012 11:22                                                                                                    | XDC File                                                                                      | 1 KB                                                                       |
| DS3.xdc                                                                                                    | 03/19/2012 11:22                                                                                                    | XDC File                                                                                      | 1 KB                                                                       |
| DS4.xdc                                                                                                    | 03/19/2012 11:22                                                                                                    | XDC File                                                                                      | 1 KB                                                                       |
| EVENTHISTORY.XML                                                                                                    | 08/23/2012 8:20 AM                                                                                                    | XML File                                                                                      | 8 KB                                                                       |
| LicenseDashboard.gic                                                                                                    | 08/23/2012 11:28                                                                                                    | GIC File                                                                                      | 79 KB                                                                      |
| LicenseDashboard.gis                                                                                                    | 08/23/2012 11:28                                                                                                    | GIS File                                                                                      | 79 KB                                                                      |
| SCHED001.SCH                                                                                                    | 08/23/2012 11:28                                                                                                    | SQL Server Replica                                                                            | 2 KB                                                                       |
| SCRIPT0001.IS                                                                                                    | 08/23/2012 11:28                                                                                                    | IS File                                                                                       | 5 KB                                                                       |
|                                                                                                    |                                                                                                    |                                                                                               |                                                                            |
| script0001.isc                                                                                                    | 08/23/2012 12:09                                                                                                    | ISC File                                                                                      | 1 KB                                                                       |
| script0001.isc<br>SCRIPT0002.IS                                                                                                    | 08/23/2012 12:09<br>08/23/2012 11:28                                                                                                    | ISC File<br>IS File                                                                           | 1 KB<br>9 KB                                                               |
| script0001.isc<br>SCRIPT0002.IS                                                                                                    | 08/23/2012 12:09<br>08/23/2012 11:28<br>08/23/2012 12:09                                                                                                    | ISC File<br>IS File<br>ISC File                                                               | 1 KB<br>9 KB<br>2 KB                                                       |
| <ul> <li>script0001.isc</li> <li>SCRIPT0002.IS</li> <li>script0002.isc</li> <li>scriptrt.isc</li> </ul>                                                                                                    | 08/23/2012 12:09<br>08/23/2012 11:28<br>08/23/2012 12:09<br>08/23/2012 12:09                                                                                 | ISC File<br>IS File<br>ISC File<br>ISC File                                                   | 1 KB<br>9 KB<br>2 KB<br>178 KB                                             |
| <ul> <li>script0001.isc</li> <li>SCRIPT0002.IS</li> <li>script0002.isc</li> <li>scriptrt.isc</li> <li>scriptrt.rtgis</li> </ul>                                                                                                    | 08/23/2012 12:09<br>08/23/2012 11:28<br>08/23/2012 12:09<br>08/23/2012 12:09<br>08/23/2012 11:28                                                             | ISC File<br>IS File<br>ISC File<br>ISC File<br>RTGIS File                                     | 1 KB<br>9 KB<br>2 KB<br>178 KB<br>234 KB                                   |
| <ul> <li>script0001.isc</li> <li>SCRIPT0002.IS</li> <li>script0002.isc</li> <li>scriptrt.isc</li> <li>scriptrt.rtgis</li> <li>scriptstartup.gic</li> </ul>                                                                                        | 08/23/2012 12:09<br>08/23/2012 11:28<br>08/23/2012 12:09<br>08/23/2012 12:09<br>08/23/2012 11:28<br>08/23/2012 11:28                                         | ISC File<br>IS File<br>ISC File<br>ISC File<br>RTGIS File<br>GIC File                         | 1 KB<br>9 KB<br>2 KB<br>178 KB<br>234 KB<br>6 KB                           |
| <ul> <li>script0001.isc</li> <li>SCRIPT0002.IS</li> <li>script0002.isc</li> <li>scriptrt.isc</li> <li>scriptrt.rtgis</li> <li>scriptstartup.gic</li> <li>scriptstartup.gis</li> </ul>                                                             | 08/23/2012 12:09<br>08/23/2012 11:28<br>08/23/2012 12:09<br>08/23/2012 12:09<br>08/23/2012 11:28<br>08/23/2012 11:28<br>08/23/2012 11:28                     | ISC File<br>IS File<br>ISC File<br>ISC File<br>RTGIS File<br>GIC File<br>GIS File             | 1 KB<br>9 KB<br>2 KB<br>178 KB<br>234 KB<br>6 KB<br>6 KB                   |
| <ul> <li>script0001.isc</li> <li>SCRIPT0002.IS</li> <li>script0002.isc</li> <li>scriptrt.isc</li> <li>scriptrt.rtgis</li> <li>scriptstartup.gic</li> <li>scriptstartup.gis</li> <li>scriptstartup.isc</li> </ul>                                  | 08/23/2012 12:09<br>08/23/2012 11:28<br>08/23/2012 12:09<br>08/23/2012 12:09<br>08/23/2012 11:28<br>08/23/2012 11:28<br>08/23/2012 11:28<br>08/23/2012 11:28 | ISC File<br>IS File<br>ISC File<br>ISC File<br>GIC File<br>GIS File<br>ISC File               | 1 KB<br>9 KB<br>2 KB<br>178 KB<br>234 KB<br>6 KB<br>6 KB<br>1 KB           |
| <ul> <li>script0001.isc</li> <li>SCRIPT0002.IS</li> <li>script0002.isc</li> <li>scriptrt.isc</li> <li>scriptrt.rtgis</li> <li>scriptstartup.gic</li> <li>scriptstartup.gis</li> <li>scriptstartup.isc</li> <li>TreeView Procedures.gic</li> </ul> | 08/23/2012 12:09<br>08/23/2012 11:28<br>08/23/2012 12:09<br>08/23/2012 12:09<br>08/23/2012 11:28<br>08/23/2012 11:28<br>08/23/2012 11:28<br>08/23/2012 12:09 | ISC File<br>IS File<br>ISC File<br>ISC File<br>RTGIS File<br>GIC File<br>ISC File<br>GIC File | 1 KB<br>9 KB<br>2 KB<br>178 KB<br>234 KB<br>6 KB<br>6 KB<br>1 KB<br>161 KB |

d. Copy the mdb settings: Open the Dashboard Template folder, copy the AppSettings.mdb file and paste it on the User Project Folder.

| Name                  | Туре             | Size   |
|-----------------------|------------------|--------|
| 📙 Alarm               | File folder      |        |
| 🐌 Config              | File folder      |        |
| 🌗 Database            | File folder      |        |
| 퉬 Hst                 | File folder      |        |
| 퉬 Screen              | File folder      |        |
| 퉬 Symbol              | File folder      |        |
| 퉬 Web                 | File folder      |        |
| AppSettings.mdb       | Microsoft Access | 580 KB |
| DashBoardTemplate.APP | InduSoft Web Stu | 16 KB  |
| 🐴 DemoDB.mdb          | Microsoft Access | 464 KB |

e. Copy the AddOn and Images Folder, and the ReportLogo: Open the Web folder of the Dashboard Template application, copy the AddOn and Images folders and the ReportLogo.jpg file and paste them on the Web folder of your project.

Note: It's possible to change the Logo on the reports by replacing the ReportLogo.jpg file on the Web folder. The new logo should be named ReportLogo.jpg for that to work.

| 퉬 AddOn          | File folder       |        |
|------------------|-------------------|--------|
| 퉬 Images         | File folder       |        |
| Rep.css          | Cascading Style S | 2 KB   |
| E ReportLogo.jpg | JPEG image        | 6 KB   |
| Translation.trn  | TRN File          | 495 KB |

f. Copy the Symbols Folder: Copy the Symbols folder from the Dashboard Template application to your project folder. The Symbol folder of your project should now have the following files/folders:

| 🍌 General | File folder |       |
|-----------|-------------|-------|
| 길 TextIO  | File folder |       |
| TRD.sym   | SYM File    | 23 KB |

g. Copy the Graphics Script: On the graphics tab of the project explorer open the Graphics Script. Right Click-> Select All and delete. Copy the Graphics Script from your Project there, and then copy the script from the Dashboard Template application.
Copy the following compands from the Dashboard Template script on the Craphics script.

Copy the following commands from the Dashboard Template script on the Graphics script.

```
Sub Graphics_OnStart()

$AuxLocal.Language = "English"

If $AuxLocal.IsServer=0 Then

$ProjectName = $AuxServer.ProjectName

$ProjectID = $AuxServer.ProjectID

$AuxLocal.SkinDefault = $AuxServer.SkinDefault

End If

End Sub

Sub Graphics_WhileRunning()

If $AuxLocal.IsServer=1 Then

$AuxServer.ProjectName = $ProjectName

$AuxServer.ProjectID = $ProjectID

$AuxServer.SkinDefault=$AuxLocal.SkinDefault

End If

End Sub
```

h. Copy the Startup Script: On the tasks tab of the Project explorer, open the Startup Script, and copy both the backup texts from your Project and the Dashboard Application. The Startup Script should have both the instructions from the Dashboard Template and your project Project in it:

```
$AuxLocal.IsServer=1
$AuxLocal.Language = "English"
Call SetProjectLanguage("English", 1033)
$AuxServer.StatusMessage = $Ext("Checking Application License")
Call StartupLicense(1)
$StartBracket = "["
$EndBracket = "]"
Call UpdateFile()
```

10- Verify Project: On the Home ribbon of the BOS, click on the Verify button.

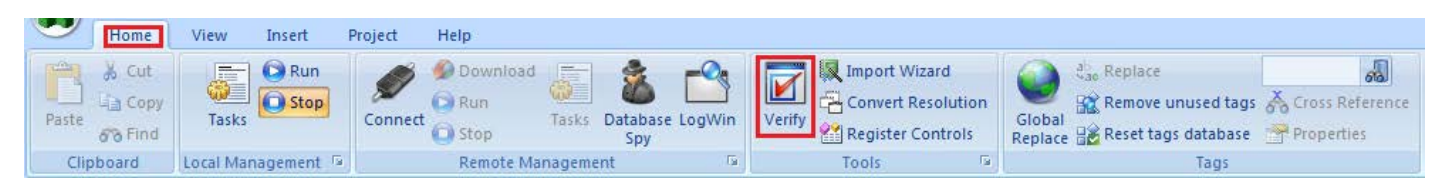

### The following popup opens, click on Verify.

| Verify Project                          |  |  |
|-----------------------------------------|--|--|
| Remove temporary project files          |  |  |
| Remove blank lines in project database  |  |  |
| Status:                                 |  |  |
|                                         |  |  |
| Set password for all files Verify Close |  |  |

Wait for the BOS to verify the Project and the message with the result appears.

| Verify Project | t                                          |
|----------------|--------------------------------------------|
|                | X                                          |
|                | Verify project was completed successfully. |
|                | ОК                                         |

The Dashboard Template can now be accessed from your Project.

#### Important Notes:

- Make sure there're no screens, tags, scripts, or functions with the same name as the ones used on the Dashboard Application. A list with them is at the Application Basic Description section of this manual, if the project uses any of those names, please rename them in the project before importing the application.

- Convert the Dashboard Application resolution before importing it to your Project.

- Verify the project after importing the Dashboard Template, to make sure it's running properly.

- You may get an error message while importing the project if you don't have the Studio Controls installed. You can install the Studio Controls by executing the file Setup.exe from the "\BIDashboardTemplate\Web\AddOn" directory. Further information about how to install the Studio Controls is available in the BI Dashboard Template User Manual.

### **Convert Resolution**

In this section the engineer can learn the procedures to convert the application resolution, before importing it into a different project. These procedures have to be done before importing the application.

- 1- The first step before converting the application is to make a backup of the screens. You can find the screens at the Screens Folder of the application. The screens that create the dashboard objects should not be converted, so create a backup of the following screens:
  - dashboardBarChart
  - dashboardLineChartDateTime
  - dashboardLineChartNumeric
  - dashboardObjBlank
  - dashboardPieChart
  - dashboardTable

You'll have to use the backup of those screens to substitute the converted ones later.

2- Open the Dashboard Template application, go to the Home ribbon at the header of the Proface and click on Convert Resolution.

| $\bigcirc$ | Home        | View Insert      | Project Help   |                   |                          |                                        |                 |
|------------|-------------|------------------|----------------|-------------------|--------------------------|----------------------------------------|-----------------|
| Paste      | Cut<br>Copy | Tasks            | Connect O Stop | Tasks Spy         | Verify Register Controls | Global<br>Replace<br>Biobal<br>Replace | Cross Reference |
| CI         | ipboard     | Local Management | Rem            | iote Management 🔗 | Tools 🖓                  | Tags                                   |                 |

3- The following popup opens, here you can select the resolutions for the project. The resolution on the "From" area is the resolution of the project. Edit the resolution on the "To" area to the resolution of the project where the application will be imported to. For example, an application with Width 1440 and Height 900, you insert the resolution at the popup and click on convert.

| Convert Resolution                              |                                                 | ×                |
|-------------------------------------------------|-------------------------------------------------|------------------|
| From<br>Resolution:<br>Custom<br>Width:<br>1280 | To<br>Resolution:<br>Custom •<br>Width:<br>1440 | Convert<br>Close |
| Height:<br>720<br>Screen:                       | Height:<br>900                                  |                  |

4- Wait until the Proface convert all the screens and you'll receive the following message:

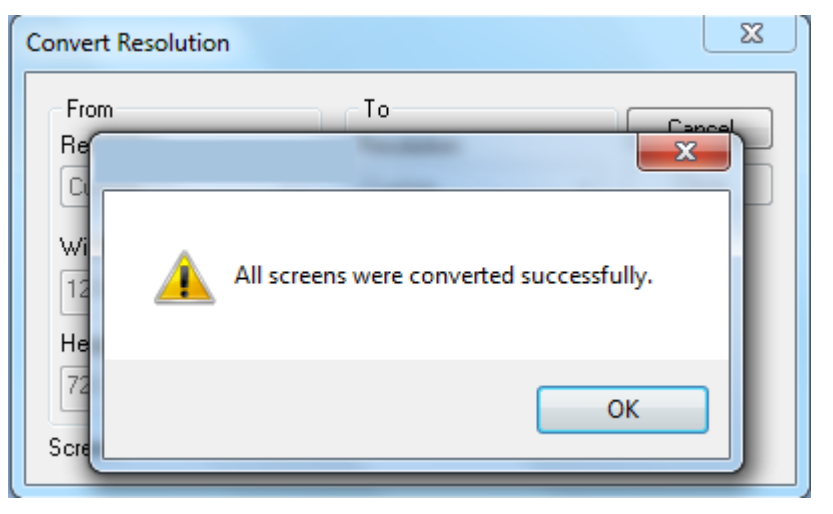

5- After all the screens were converted copy the screens from the backup back in the Screens Folder of the converted application. After copying the backup screens to the application, it can be used with the new resolution.

# **Application Basic Description**

## Project Tags

This section contains a list with the project tags and a simple description for them.

| Tag Name          | Description                                                                     |
|-------------------|---------------------------------------------------------------------------------|
| AuxLocal          | Auxiliar Tag for Local Settings                                                 |
| AuxServer         | Auxiliar Tag for Server Settings                                                |
| Dashboard         | Auxiliar Tag for the Dashboard Settings                                         |
| DashboardObject   | Auxiliar Tag for the Dashboard objects settings                                 |
| Datasource        | Auxiliar Tag for the Datasource Settings                                        |
| TreeView          | Auxiliar Tag for the TreeView Settings                                          |
| TreeViewTables    | Auxiliar Tag for the TreeViewTables Settings                                    |
| ImgObj            | Auxiliar Tag for the Dashboard Objects Image (number of objects in a dashboard) |
| ProjectName       | Tag used to get the Name for the new project                                    |
| ProjectID         | Tag used to identify the current project, modified when the user open a project |
| EditValue         | Tag used to edit the values used on the Grids                                   |
| SelectedValue     | Tag used to get the selected line on the Grid                                   |
| TablePreview      | Auxiliar Tag to create the table preview                                        |
| LocalArrayldx     | Auxiliar Tag to send Array Tags value for other Array Tag                       |
| EditGridValue     | Tag used to edit the values on the Grids on a different level                   |
| SelectedGridValue | Tag used to get the selected line on the Grid on a different level              |
| ReloadGrid        | Tag used to reload the grid                                                     |

| Tag Name       | Description                                                          |
|----------------|----------------------------------------------------------------------|
| TableObj1      | Tag used to create the table object on the position 1                |
| TableObj2      | Tag used to create the table object on the position 2                |
| TableObj3      | Tag used to create the table object on the position 3                |
| TableObj4      | Tag used to create the table object on the position 4                |
| CheckDBStatus  | Auxiliar Tag used to verify the Database Status                      |
| DBStatus       | Tag used to identify the Database Status                             |
| Rep            | Auxiliar Tag to create the report                                    |
| CNFSecSys      | Auxiliar Tag used to manage the security system                      |
| CNFSecSysUsers | Auxiliar Tag used to manage the security system users                |
| CNFSelUser     | Auxiliar Tag to get the Selected user                                |
| RepStyle       | Auxiliar Tag to select the Report orientation (Landscape, Portrait)  |
| StartBracket   | Delimiter inserted before the name of a column when creating a query |
| EndBracket     | Delimiter inserted after the name of a column when creating a query  |

### **Project Global Procedures**

This section contains a list with the Project Global Procedures and a description for them.

### **BI Dashboard Template Procedures**

| Procedure Name           | Description                                                               |
|--------------------------|---------------------------------------------------------------------------|
| BuildGroupQuery          | Build the GROUP Statement from the Wizard                                 |
| BuildSelectQuery         | Build the SELECT Statement from the Wizard                                |
| BuildSortQuery           | Build the SORT Statement from the Wizard                                  |
| BuildSQLQuery            | Build the query from the Wizard                                           |
| BuildTreeViewTableList   | Get the List of tables from DB                                            |
| BuildWhereQuery          | Build the WHERE Statement from the Wizard                                 |
| GetCNFDBSettings         | Get settings from the GeneralSettings Table on the Configuration Database |
| GetCNFDBSettingsValue    | Get value from the GeneralSettings Table on the Configuration<br>Database |
| GetCols2GridObj          | Get the column name from a specified Query                                |
| GetColumnDataType        | Get the column type from a specified column                               |
| GetColumnDelimiter       | Get the delimiter from a column type                                      |
| GetComboIDFromColumnName | Get Combo Id from the column name                                         |
| GetDatasourceIdx         | Get the datasource ldx from a specified datasource name                   |
| GetDatasources           | Configure the application Datasources                                     |
| GetDBProvider            | Open Datalink to select the connection string                             |
| GetIDFromNewData         | Get ID from the inserted data                                             |
| GetNextObjName           | Get the default name for the next object                                  |
| GetTableListFromDB       | Get the List of tables from DB                                            |
| GetTableQueryName        | Get the QueryName from the specified ID                                   |

| Procedure Name             | Description                                                                                                    |
|----------------------------|----------------------------------------------------------------------------------------------------|
| ReplaceSQLSpecialCharacter | Replace the special characters in the SQL string                                                                                             |
| SetCNFDBSettings           | Set settings to the GeneralSettings Table on the configuration Database                                                                      |
| SetCNFDBSettingsValue      | Set value to the GeneralSettings Table on the configuration Database                                                                         |
| CloseADOServer             | Close StADOSvr.exe                                                                                                    |
| CnfDBCompact               | Compact the configuration database                                                                                                    |
| EvtOnTimerChange           | Event Timer                                                                                                    |
| GetTableListFromDBAsync    | Run the function to read the table list Async                                                                                                |
| HandleError                | Generates diagnostic data when an error is detected in a function,<br>indicating the Function Name, the Error Code and the Error Description |
| RunProcedureAsyncOnServer  | Run the script Async                                                                                                    |
| SetProjectLanguage         | Set Project Language                                                                                                    |
| GetSpecialFolder           | Get the Special Folder for an object, like Temporary_Internet_Files,<br>Local_Application_Data, Application_Data and User_Profile            |
| RepAppendPicture           | Appends a picture into the report                                                                                                    |
| RepAppendTable             | Appends a table (from a database) into the report                                                                                            |
| RepAppendText              | Appends a text into the report                                                                                                    |
| RepBreakPage               | Breaks the current page and create a header for the next page, if applicable                                                                 |
| RepBuildHeader             | Writes the Header of the report                                                                                                    |
| RepCheckPageBreak          | Checks if the current page is filled, so a page break must be created                                                                        |
| RepCreateCSS               | Creates the style sheet (CSS file) for the report in the \Web sub-folder of the application. This function must be executed on the Server    |
| RepCreateFile              | Creates the report file                                                                                                    |
| RepEnd                     | Finishes the report file. This function must be called once after appending all data into the report                                         |

| Procedure Name           | Description                                                                                                    |
|--------------------------|----------------------------------------------------------------------------------------------------|
| RepStart                 | Starts a new report. This function must be called once when generating a new report                                                                  |
| RepWriteToFile           | Writes data to the file. This function must be executed on the Server to create the file on the Server computer                                      |
| CloseDashBoardObject     | Close the specified dashboard                                                                                                    |
| DrawBarChart             | Draw the Bar Chart object                                                                                                    |
| DrawObject               | Draw the Template object                                                                                                    |
| DrawPieChart             | Draw the Pie Chart object                                                                                                    |
| GetBarColor              | Get the color for the Bar                                                                                                    |
| GetDashBoardObjectValues | Get values from the selected object                                                                                                    |
| OpenDashboardObject      | Open the specified object on the dashboard                                                                                                    |
| OpenScreen               | Open a Screen                                                                                                    |
| OpenTemplate             | Open the selected Template                                                                                                    |
| ChangeVariableOnQuery    | Replace the variable names in a query for its value before opening a dashboard                                                                       |
| CreateNewVariable        | Create a new variable in the project, that can be used on queries                                                                                    |
| DeleteProjectVariable    | Delete the selected variable from the project                                                                                                    |
| GetVariableAvailable     | Verify if the variable name is available, or if it's already used in the project                                                                     |
| ValidateNewVariable      | Verify if the value of the variable is valid for its type and if the name does<br>not contain special characters, before creating/editing a variable |

## **TreeView Procedures**

| Procedure Name    | Description                                |
|-------------------|--------------------------------------------|
| BuildTreeView     | Build the TreeView on the MenuPanel        |
| GetSelectedNode   | Get the selected node from treeview object |
| TreeViewDeleteCmd | Delete the selected node                   |

| Procedure Name           | Description                |
|--------------------------|----------------------------|
| TreeViewEditCmd          | Edit the selected node     |
| TreeViewEditSelectedNode | Edit the selected node     |
| TreeViewNewCmd           | Create a new TreeView node |

### **Project Screens**

This section contains a list with the Project Screens and its description.

| Screen Name                 | Description                                                             |
|-----------------------------|-------------------------------------------------------------------------|
| dashboard                   | Screen where the user can see the dashboards.                           |
| dashboardBarChart1          | Screen that creates the Bar Chart object on the position 1              |
| dashboardBarChart2          | Screen that creates the Bar Chart object on the position 2              |
| dashboardBarChart3          | Screen that creates the Bar Chart object on the position 3              |
| dashboardBarChart4          | Screen that creates the Bar Chart object on the position 4              |
| dashboardLineChart1DateTime | Screen that creates the Line Chart – Date Time object on the position 1 |
| dashboardLineChart1Numeric  | Screen that creates the Line Chart – Numeric object on the position 1   |
| dashboardLineChart2DateTime | Screen that creates the Line Chart – Date Time object on the position 2 |
| dashboardLineChart2Numeric  | Screen that creates the Line Chart – Numeric object on the position 2   |
| dashboardLineChart3DateTime | Screen that creates the Line Chart – Date Time object on the position 3 |
| dashboardLineChart3Numeric  | Screen that creates the Line Chart – Numeric object on the position 3   |
| dashboardLineChart4DateTime | Screen that creates the Line Chart – Date Time object on the position 4 |
| dashboardLineChart4Numeric  | Screen that creates the Line Chart – Numeric object on the position 4   |
| dashboardObjBlank           | Screen to show when the object is blank on any position                 |
| dashboardPieChart1          | Screen that creates the Pie Chart object on the position 1              |
| dashboardPieChart2          | Screen that creates the Pie Chart object on the position 2              |
| dashboardPieChart3          | Screen that creates the Pie Chart object on the position 3              |
| dashboardPieChart4          | Screen that creates the Pie Chart object on the position 4              |
| dashboardTable              | Screen to create the Dashboard Table objects.                           |
| header                      | Screen with the header of the application.                              |
| home                        | Main Screen where the user can install the Chart Components.            |
| menuPanel                   | Screen where the application creates the TreeView.                      |

| Screen Name             | Description                                                           |
|-------------------------|-----------------------------------------------------------------------|
| popupDashboardSettings  | Screen where the user can change the default settings for Dashboards. |
| popupDBStatus           | Screen where the user can see the status for the DB connections.      |
| popupEditDashboard      | Screen where the user create/edit one Dashboard.                      |
| popupEditDatasource     | Screen where the user create/edit one Datasource connection.          |
| popupEditObject         | Screen where the user edit the selected object for the Dashboard.     |
| popupEditProject        | Screen where the user create a new project.                           |
| popupEditUsers          | Screen where the user configure the users for the application.        |
| popupEditVariable       | Screen where the user configure a variable used in the queries.       |
| popupLanguages          | Screen where the user select the language for the application.        |
| popupOpenDatasource     | Screen where the user select the Datasource to use for a query.       |
| popupOpenProject        | Screen where the user select one project to open.                     |
| popupOpenTableQuery     | Screen where the user select the Table Query to use.                  |
| popupQueryDesignFilter  | Screen where the user can see the Filters for the Design Query.       |
| popupQueryDesignGroup   | Screen where the user can see the Groups for the Design Query.        |
| popupQueryDesignPreview | Screen where the user can see a preview of the Table Query.           |
| popupQueryDesignSort    | Screen where the user can see the Sorts for the Design Query.         |
| popupQueryDesignView    | Screen where the user can create a query on Design Mode.              |
| popupQueryEditColumn    | Screen where the user can add/edit a column for the Design Query.     |
| popupQueryEditFilter    | Screen where the user create/edit the Filters for the Design Query.   |
| popupQueryEditGroup     | Screen where the user create/edit the Groups for the Design Query.    |
| popupqueryEditSort      | Screen where the user create/edit the Sorts for the Design Query.     |
| popupQuerySQLView       | Screen where the user can create a query on SQL Mode.                 |
| popupQueryType          | Screen where the user selects if the query is Design/SQL Mode.        |
| popupReport             | Screen where the user can create reports for the selected Dashboard.  |

| Screen Name               | Description                                                                                    |
|---------------------------|------------------------------------------------------------------------------------------------|
| popupSelectVariableFilter | Screen where the user can select a variable to be used as a filter on the Design Mode query.   |
| popupVariableList         | Screen where the user can see a list with the project variables and Add/Edit/Delete variables. |
| statusBar                 | Screen where the user can see the status of the application.                                   |

## Project Scripts/Tasks

This section contains a list with the Project Scripts/Tasks and its description.

| Script Name          | Description                                                                                                    |
|----------------------|----------------------------------------------------------------------------------------------------|
| Startup Script       | <ul> <li>Sets the Default language as English</li> <li>Gets the application resolution</li> <li>Gets the Configuration Database settings</li> <li>Gets the Datasource connections</li> </ul> |
| Async Functions      | <ul> <li>Verify if there's any Async function running and update the<br/>application status</li> </ul>                                                                                       |
| Datasource Status    | <ul> <li>Verify the Datasource connection status:         <ul> <li>No Connection</li> <li>Connection Ok</li> <li>Connection Failed</li> </ul> </li> </ul>                                    |
| Scheduler -> General | Trigger the tag to start the script to Verify the Datasource<br>connection status                                                                                                    |
| CNF Connection       | Connection to the Database with the application settings                                                                                                    |
| DS1 Connection       | Connection with the first Datasource configured                                                                                                    |
| DS2 Connection       | Connection with the second Datasource configured                                                                                                    |
| DS3 Connection       | Connection with the third Datasource configured                                                                                                    |
| DS4 Connection       | Connection with the fourth Datasource configured                                                                                                    |